# **Microsoft Teams**

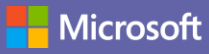

# Guia rápido

Novo no Microsoft Teams? Utilize este guia para aprender o básico.

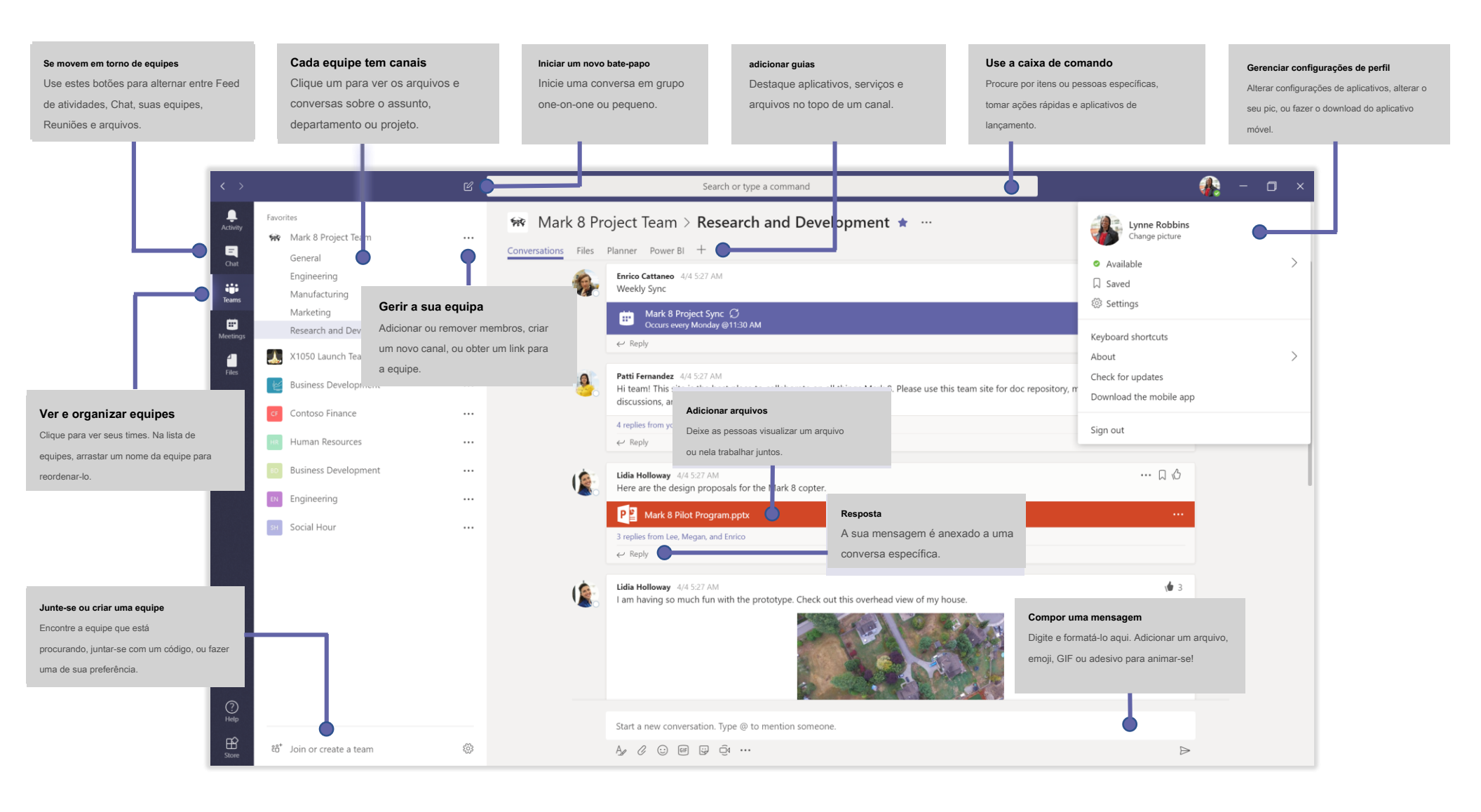

# Rives 8 tinte 2015

### assinar em

No Windows, clique Começar

Microsoft Corporation> Microsoft Teams.

No Mac, vá para o aplicações pasta e clique Microsoft Teams. No celular, toque no Teams ícone. Em

seguida, entre com seu nome de usuário e senha Office 365. (Se você estiver usando Teams livre, entre com esse nome de usuário e senha.)

| Sign in                    |
|----------------------------|
| Email, phone, or Skype     |
| Next                       |
| No account? Create one!    |
|                            |
| Can't access your account? |

# Iniciar uma conversa

Com toda a equipe ... Clique Teams mensagem e clique Mandar ະຕິວິ , escolher uma equipe e canal, escreva seu

*Com uma pessoa ou grupo ...* Clique **Novo chat** no **Para** campo, escreva a mensagem e clique em **Mandar** 

 $\square$ , digitar o nome da pessoa ou grupo Mandar  $\triangleright$ .

| prom          | otional splash page. Could you make those edits before our Wednesday client sync?                      |
|---------------|----------------------------------------------------------------------------------------------------|
| 5 repli       | es from Franz, Giselle, and Inna                                                                       |
| 2.            | Kadji Bell 9:50 AM<br>I thought the client wanted to include a section about the buy one get one offer |
| € Re          | as well? Originally it was slated for August but she mentioned she got the budget.                     |
| ← Re<br>Start | as well? Originally it was slated for August but she mentioned she got the budget.                     |

# Escolha uma equipe e canal

UMA *equipe* é um conjunto de pessoas, conversas, arquivos e ferramentas, tudo em um só lugar. UMA *canal* é uma discussão em uma equipe, dedicada a um departamento, projeto ou tópico. Clique **Teams** 

ຊື່ຕັ້ງ e seleccione uma equipa. Escolher um canal para explorar o **conversas**, Arquivos, e outras guias.

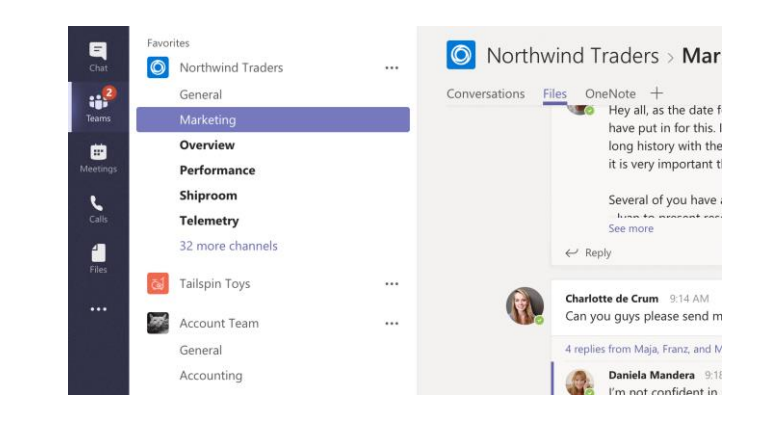

# Iniciar uma reunião

Clique Conheça agora of a área onde você digita uma mensagem para iniciar uma reunião em um canal. (Se você clicar Respondenta Conheça agora of A, A reunião é com base nessa conversa.) Digite um nome para a reunião, em seguida, começar a convidar pessoas.

Start a new conversation. Type @ to mention someo

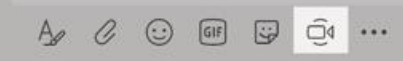

# Phoves Offinte 2015

# Fazer chamadas de vídeo e áudio

Clique Video chamada número, clique em chamadas

ou chamada de áudio 🛛 📞 para chamar alguém de um bate-papo. Para discar um 🌭 à esquerda e digite um número de telefone. Ver a sua chamada história e correio de voz na mesma área.

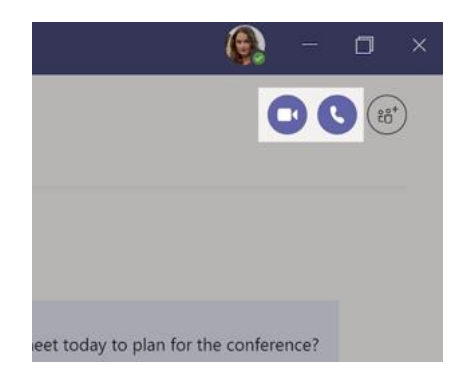

# @mention alguém

Para chamar a atenção de alguém, escreva @, então o seu nome (ou buscá-las a partir da lista que aparece). Tipo @ equipe a mensagem todos em uma equipe ou @ canal para notificar todos que favorito esse canal.

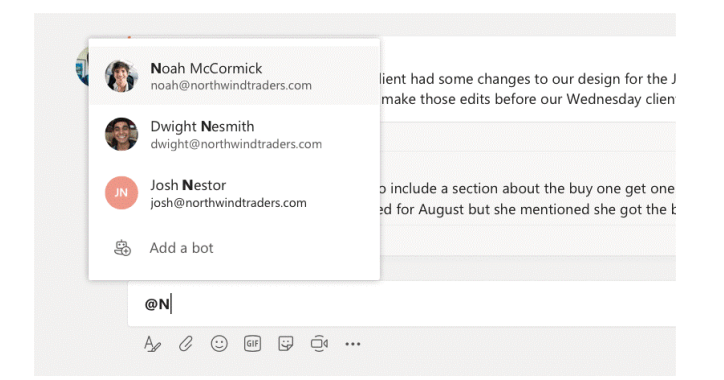

# Responder a uma conversa

conversas de canal são organizadas por data e, em seguida, com rosca. Encontrar o fio que você deseja responder e clique em Resposta. Adicione seus pensamentos e clique Mandar ⊳

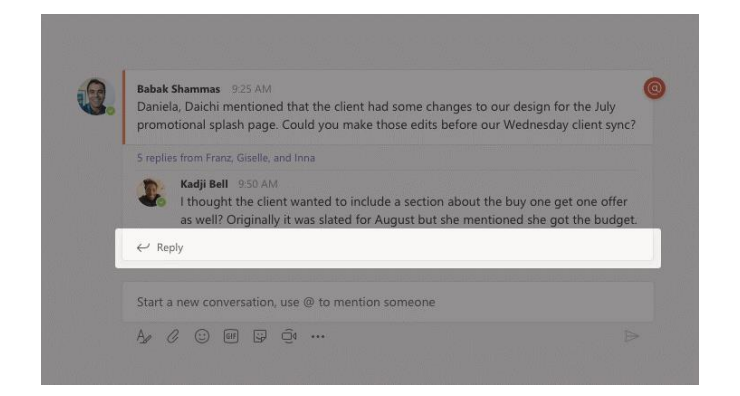

# Adicionar um emoticon, meme, ou GIF

😅 sob a caixa onde você digita sua mensagem, em seguida, escolher um meme Clique adesivo ou a etiqueta de uma das categorias. Há também botões para adicionar um emoji ou GIF.

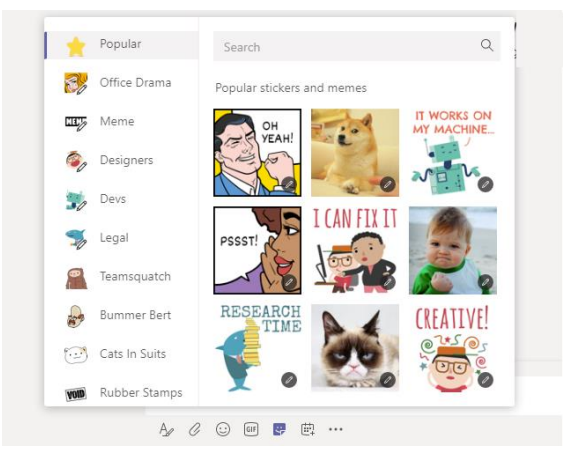

# Rioves Offinte 2015

# Fique por dentro de tudo

Clique Atividade à esquerda. o Alimentação mostra todas as suas notificações e tudo o que aconteceu recentemente nos canais que você segue.

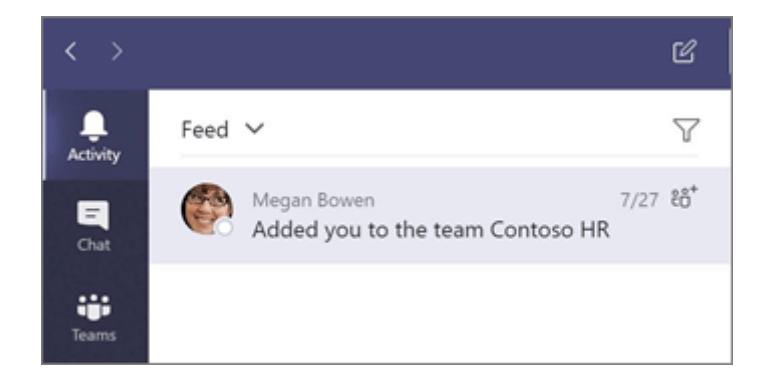

### Adicionar uma guia em um canal

Clique + pelas abas no topo do canal, clique no aplicativo que você deseja e, em seguida, siga as instruções. Usar **Procurar** se você não vê o aplicativo que você deseja.

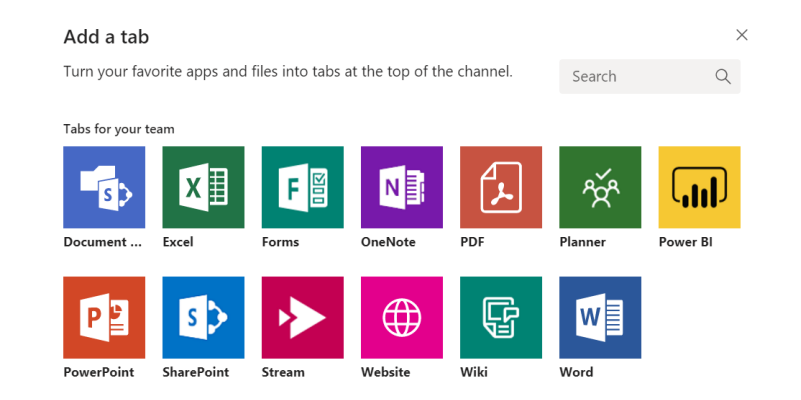

### Compartilhar um arquivo

Clique Anexar 🖉 sob a caixa onde você digita as mensagens, selecione o local do arquivo e, em seguida, o arquivo que deseja. Dependendo da localização do arquivo, você terá opções para fazer upload de uma cópia, compartilhar um link, ou outras formas de partilhar.

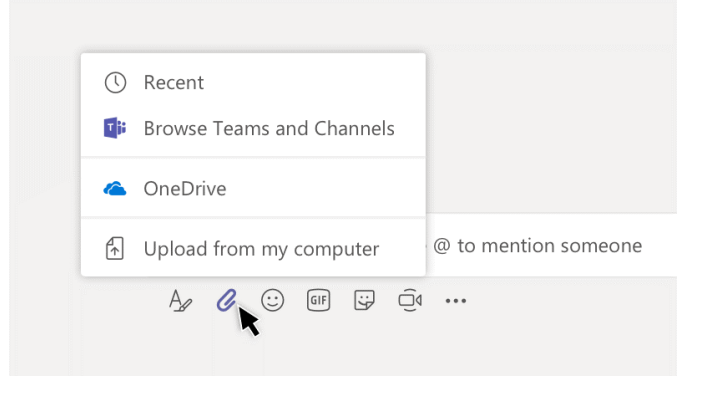

### Trabalhar com arquivos

Clique **arquivos** à esquerda para ver todos os arquivos compartilhados em todos os seus *equipes*. Clique **arquivos** no topo de um canal para ver todos os arquivos compartilhados em que *canal*. Clique **Mais opções** ... ao lado de um arquivo para ver o que você pode fazer com ele. Em um canal, você pode transformar um arquivo em uma guia na parte superior!

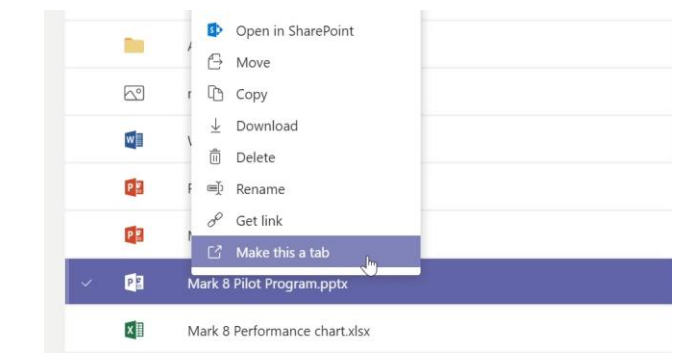

# **Microsoft Teams**

## Procure por coisas

Digite uma frase na caixa de comando no topo do aplicativo e pressione Enter. Em seguida, selecione o mensagens, Pessoas, ou arquivos aba. Selecionar um item ou clique Filtro V para refinar os resultados da pesquisa.

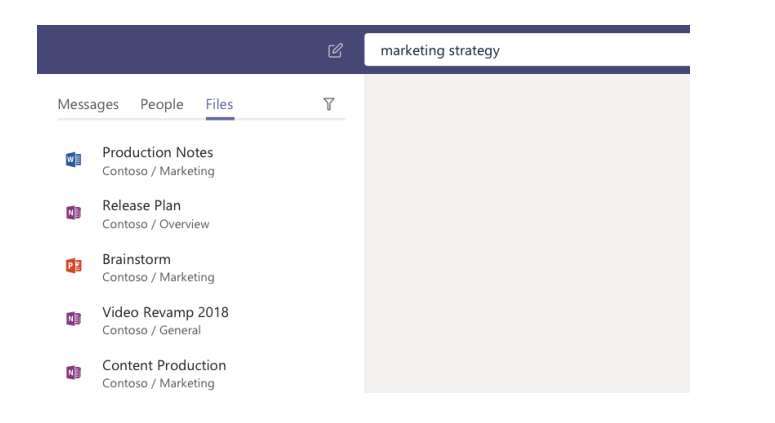

# Obter iniciar outros Breve Guides

Para download gratuito dos Guias de Iniciação Rápida para seus outros aplicativos favoritos, acesse https://go.microsoft.com/fwlink/?linkid=2008317.

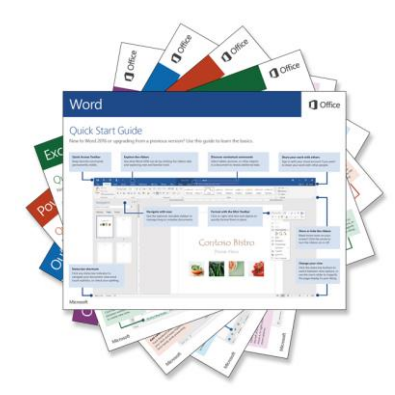

## Próximos passos com Microsoft Teams

#### Veja o que há de novo no Office

Explore os recursos novos e aprimorados no Microsoft Equipes e os outros aplicativos do Office. Visita https://go.micr Para maiores informações.

#### Obter treinamento gratuito, tutoriais e vídeos para o Microsoft Teams

Pronto para aprofundar as capacidades que Microsoft Teams tem para oferecer? Visita https://go.microsoft.com/fwlink/?l para explorar as nossas opções de treinamento gratuito.

### Envie-nos o seu feedback

Amor Microsoft Teams? Tem uma ideia para a melhoria de compartilhar conosco? No lado esquerdo do aplicativo, clique em Ajuda> Fornecer comentários. Objado!